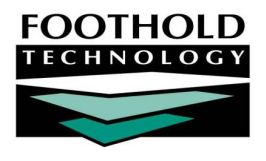

## Multiple Group Linkages on Service Plans

This feature gives the user the ability to link each objective/method on a plan to multiple groups within AWARDS. Specifically, the user can select from the list of groups in which a client is enrolled. This optional feature was developed for the PROS Working Group, but it can be turned on for any program group. If you do not have the ability to link multiple groups to your service plans and you are interested in having it turned on, please contact your Foothold Client Services representative or the Help Desk.

## WORKING WITH MULTIPLE GROUP LINKAGES ON THE INITIAL PLAN

To link an objective/method with multiple groups, complete the following steps:

- From the AWARDS Opening Menu page, navigate to the client's Individual Service Plan Index page by clicking Services > selecting the Program, and clicking Service Plans > selecting the Client, and clicking CONTINUE.
- In most cases, a Service Plan will be have been automatically scheduled for the client during the intake/admission process or after working on the client's admission note. If a Service Plan is scheduled, click the Selected radio button next to it and then click CONTINUE to open the plan's cover sheet. Otherwise, click Update Schedule and add one to the client's schedule and then select it.
- 3. Enter or edit data on the Service Plan cover sheet, and click **UPDATE & CONTINUE**. The Service Plan Goals, Objectives, and Methods page is dispayed.
- 4. Enter or edit data in the following fields: Completion Date, Goal, Assessment Statement, and Collateral Input.
- 5. Create a new objective by entering data in the **New Objective** text box and select a **New Objective Start** date.
- 6. Create a new method by entering data in the **Method #1** text box and selecting a method type from the drop-down.
- The Groups Linkage field presents a checklist of groups in which the client is enrolled. Select the group or groups to be linked to the method being entered.

Any one group may not be linked to more than one objective / method.

8. Repeat steps 6 – 7 as needed, adding more methods.

| New Objective Start:                | To Add a New Objective, Set Start Date and Enter Text Below |             |
|-------------------------------------|-------------------------------------------------------------|-------------|
|                                     |                                                             | Spell Check |
| Aethod #1:                          |                                                             |             |
| Groups Linkage                      |                                                             |             |
| Assertiveness Training              |                                                             |             |
| Values and Personal Criteria        |                                                             | Spell Check |
| Researching Resources               |                                                             |             |
| weight management                   |                                                             |             |
| Coning Skills and Stress Management |                                                             |             |

9. Click **UPDATE**. The Service Plan is saved and a read-only report version is displayed, including a list of the selected group linkages noted by bullets, instead of check boxes.

The process of linking an objective/method with multiple groups is now complete.

Copyright © 2001-2015 Foothold Technology, Inc. | THIS IS PROPRIETARY MATERIAL - DO NOT DUPLICATE | Version 15.8

## REVISING MULTIPLE GROUP LINKAGES ON A PLAN REVIEW

In order to revise linked groups on a plan review, you must revise the method they are linked to. AWARDS will not let you change the group linkages for a continued method.

To revise multiple group linkages during a review, complete the following steps:

- From the AWARDS Opening Menu page, navigate to the client's Individual Service Plan Index page by clicking Services > selecting the Program, and clicking Service Plans > selecting the Client, and clicking CONTINUE.
- 2. In most cases, a Service Plan Review will be have been automatically scheduled for the client when his or her initial plan was opened. If a Service Plan Review is scheduled, click the **Selected** radio button next to it and then click **CONTINUE** to open the plan's cover sheet. Otherwise, click **Update Schedule** and add one to the client's schedule and then select it.
- 3. Enter or edit data on the Service Plan Review cover sheet, and click **UPDATE & CONTINUE**. The Individual Service Plan Goals, Objectives, and Methods page is dispayed.
- 4. Enter data in the **Review of Progress/Objective Achievement** text box and select an outcome from the **Objective Outcome** drop-down list.
- 5. Select an outcome from each method's Method Outcome drop-down list.
- 6. Click UPDATE. The Service Plan Review is saved and a read-only report version is displayed
- 7. Click Return to Data Entry. The Service Plan Goals, Objectives, and Methods page is re-displayed.
- 8. Update the objective, if neccesary, by clicking the right-hand Objective Outcome drop-down arrow and select one of the following outcome options: "Objective Continued," "Objective Revised (Below)," or "Objective Discontinued." If "Objective Revised (Below)" is selected, enter the new objective in the text box below. Click CONTINUE to save the changes, and then Return to Data Entry to continue revising methods.

Methods on a revised objective cannot be revised at the same time that the objective is revised.

 Click the right-hand Method Outcome drop-down arrow and select one of the following outcome options: "Method Continued," "Method Revised," or "Method Discontinued." If "Method Revised" is selected, enter the new method in the text box below and select a new method type if needed.

When revising methods, do not make any edits to the group linkages at this stage, since they will not be saved. You **must first review the method** without making any changes to the group linkages.

- 10. Review all objectives and methods and click CONTINUE to save the changes, and then **Return to Data Entry** to continue revising group linkages.
- 11. Add group linkages by checking the Groups Linkage fields.

Any one group may not be linked to more than one objective/method.

12. Click **UPDATE**. The Service Plan Review is saved and a read-only report version is displayed, including the original method and its group linkages, as well as the revised method and its group linkages.

The process of revising multiple group linkages during a review is now complete.